## คู่มือการอัปโหลดภาพถ่ายเพื่อจัดทำบัตรนักศึกษา

เข้าระบบที่ URL <u>https://mis.bru.ac.th/vaccine</u>

เข้าสู่ระบบด้วย username เป็นรหัสนักศึกษา

และ password เป็นเลขประจำตัวประชาชน

| 👜 มหาวิทยาลัย                                     | =     |                               |   |           |
|---------------------------------------------------|-------|-------------------------------|---|-----------|
| <b>Sาชกฏบุรรมย</b><br>Buriram Rajabhat University | Login |                               |   | 倄 / Login |
|                                                   |       | Sign in to start your session |   |           |
|                                                   |       | 500284                        |   |           |
|                                                   |       | •••••                         | 0 |           |
|                                                   |       | Remember me                   |   |           |
|                                                   |       | Login                         |   |           |
|                                                   |       |                               |   |           |
|                                                   |       |                               |   |           |

2. เลือก เมนู ข้อมูลผู้ใช้

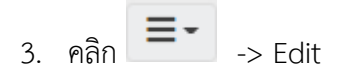

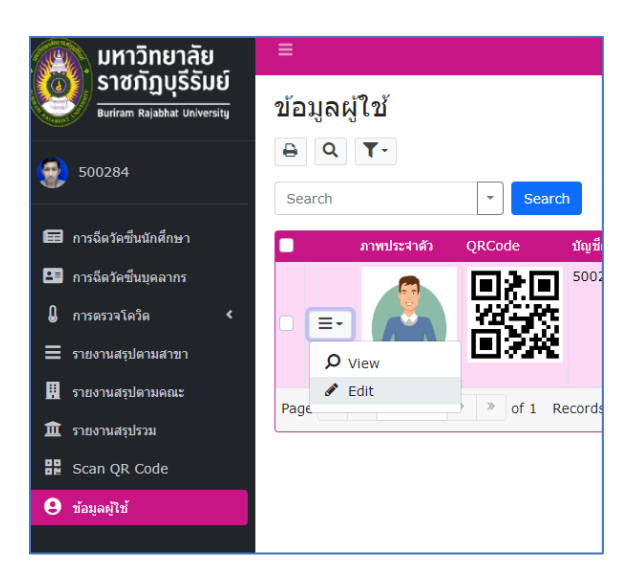

4. เปลี่ยนรูปประจำตัว โดยคลิกที่บริเวณสี่เหลี่ยมเส้นประ

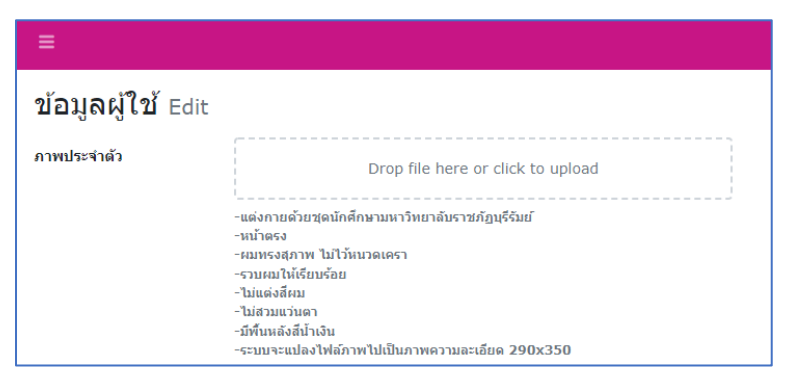

5. หรือ ใช้วิธีลากวางรูปภาพลงในบริเวณสี่เหลี่ยมเส้นประ ดังภาพ

| ≡              |                                                                                                |                                                                                                    |                                                          |
|----------------|------------------------------------------------------------------------------------------------|----------------------------------------------------------------------------------------------------|----------------------------------------------------------|
| ข้อมูลผู้ใช้ ∈ | dit                                                                                            | ✓ Downloads     ↔ New ~ 🔏 🔲 🗈                                                                           | ∈) & ŵ                                                   |
| ภาพประจำดัว    | Drof + copy re or click to upload                                                              | $\leftrightarrow$ $\rightarrow$ $\checkmark$ $\uparrow$ $\checkmark$ $\checkmark$ This PC $\rightarrow$ | Downloads                                                |
|                | - แต่งกายด้วยชุดมักศึกษามหาวิทยาลับราชภัฏบรีริมย์<br>- หน้าตรง<br>- สมหรรงสุภาพ ไม่ไว้หนวดเครา | V 🐈 Quick access                                                                                        | Name                                                     |
|                | -รามหมุโหเสมหลอย<br>-ไม่แต่งสี่เกม<br>-ไม่ต่ามแว่นตา<br>-ปรัพนเผลมีป้นเงิน                     | Downloads                                                                                               | man-clipart-:                                            |
|                | -ระบบจะแปลงไฟณ์ภาพไปเป็นภาพความละเอียด 290x350<br>500284.png 30.34 KB Delete                   | Documents     Pictures                                                                                  | <ul> <li>Last week (7)</li> <li>product.xls</li> </ul>   |
|                |                                                                                                | ≥ #U21                                                                                                  | * 💼 d.xlsx                                               |
|                |                                                                                                | ► #Vol06-1 ARIT                                                                                         | <ul> <li>สามารถหนียาง</li> <li>สามารถหมารถ</li> </ul>    |
|                |                                                                                                | 🚞 รายงานแลการปฏิบัติงาน<br>🎦 3rdYear                                                                    | <ul> <li>sci-logo-1-re</li> <li>product_files</li> </ul> |

6. รูปประจำตัวจะถูกอัพเดต

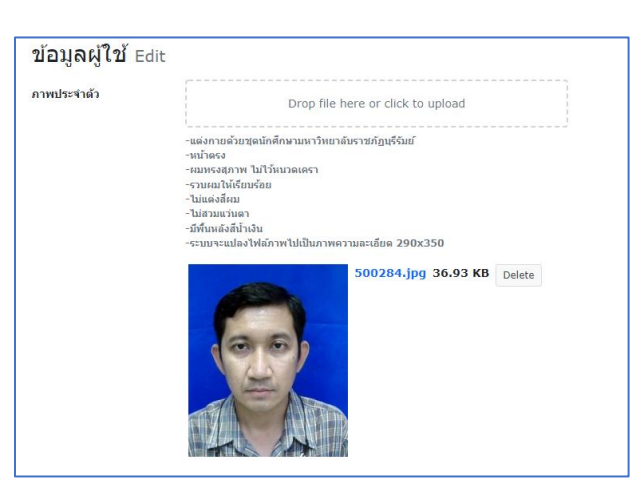

7. แนบหลักฐานการชำระค่าธรรมเนียมจัดทำบัตร

| ระดับผู้ใช้                     | *****                                      |  |  |
|---------------------------------|--------------------------------------------|--|--|
| สถานะ                           | รอดรวจสอบ (แก้ไขข้อมูล/อัพโหลดภาพ ) 🗙 \vee |  |  |
| หมายเหตุ                        | หมายเหตุ                                   |  |  |
| แนบหลักฐานการขำระ<br>เงิน(สลิป) | Drop file here or click to upload          |  |  |
|                                 | Save Cancel                                |  |  |

หมายเหตุ นักศึกษาสามารถโอนค่าธรรมเนียมการทำบัตร 100 บาท โดยการสแกน QR Code

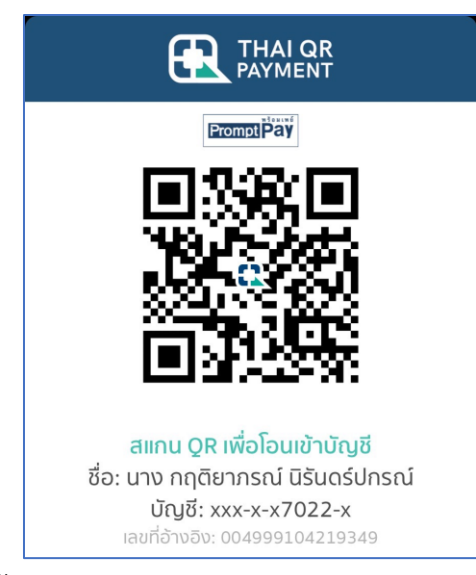

8. ตรวจสอบความถูกต้องแล้วกดปุ่ม Save